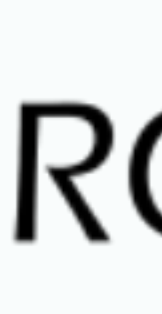

# 光伏逆变器应用程序用户手册

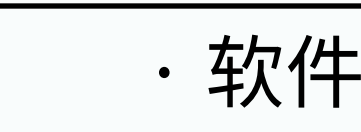

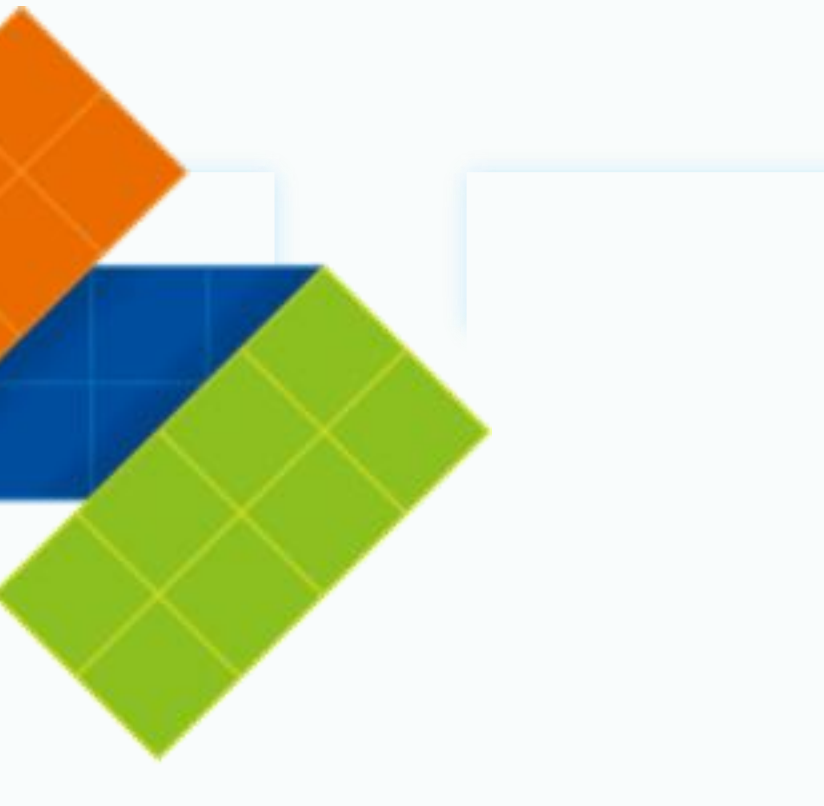

# RCMI

・软件配置 ・用户指南

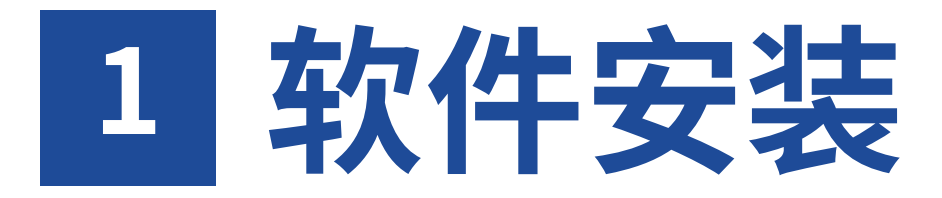

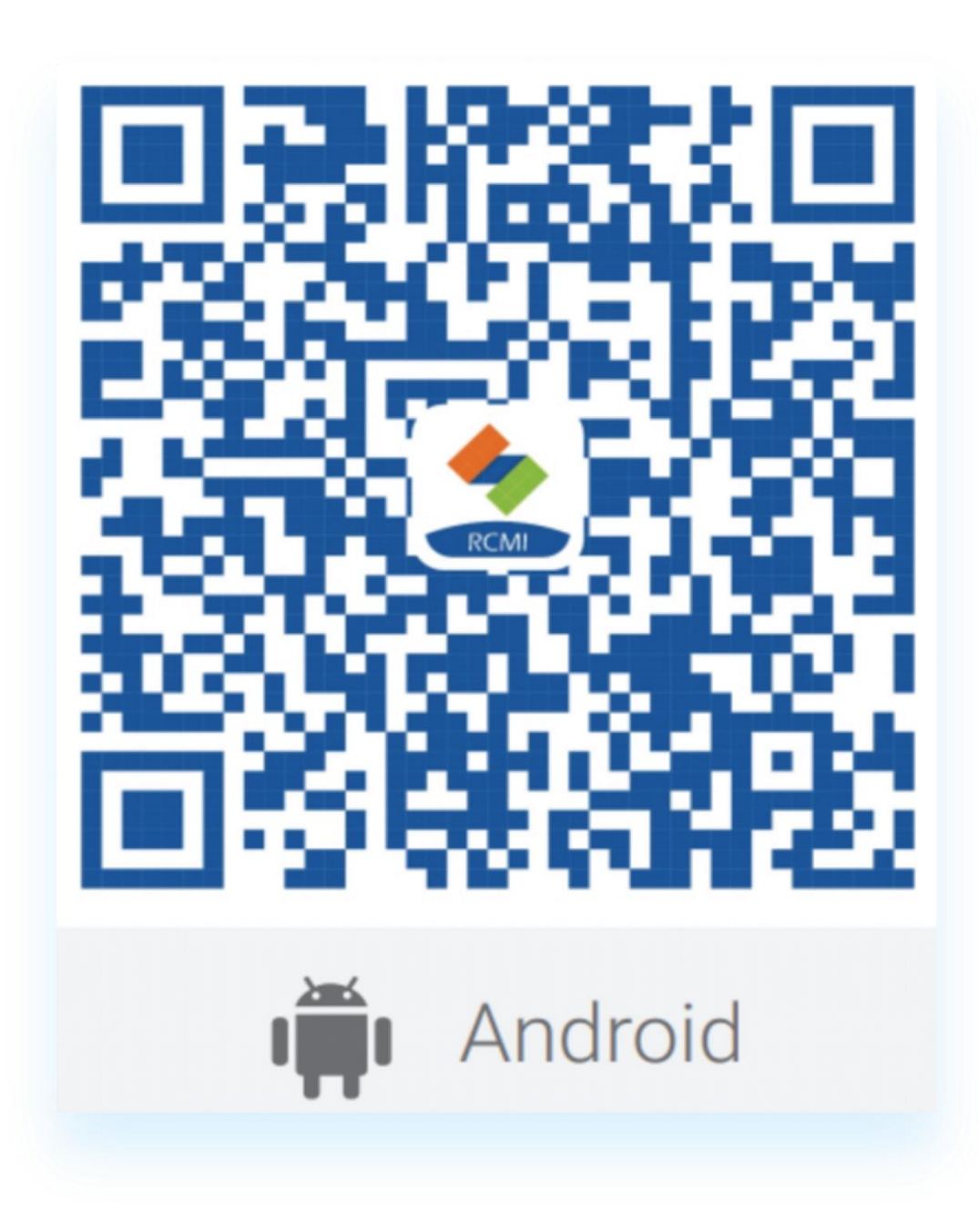

安卓用户扫描此二维码下载

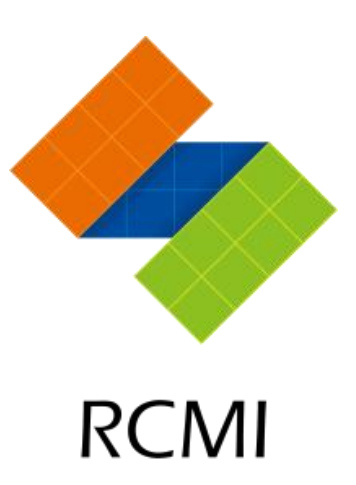

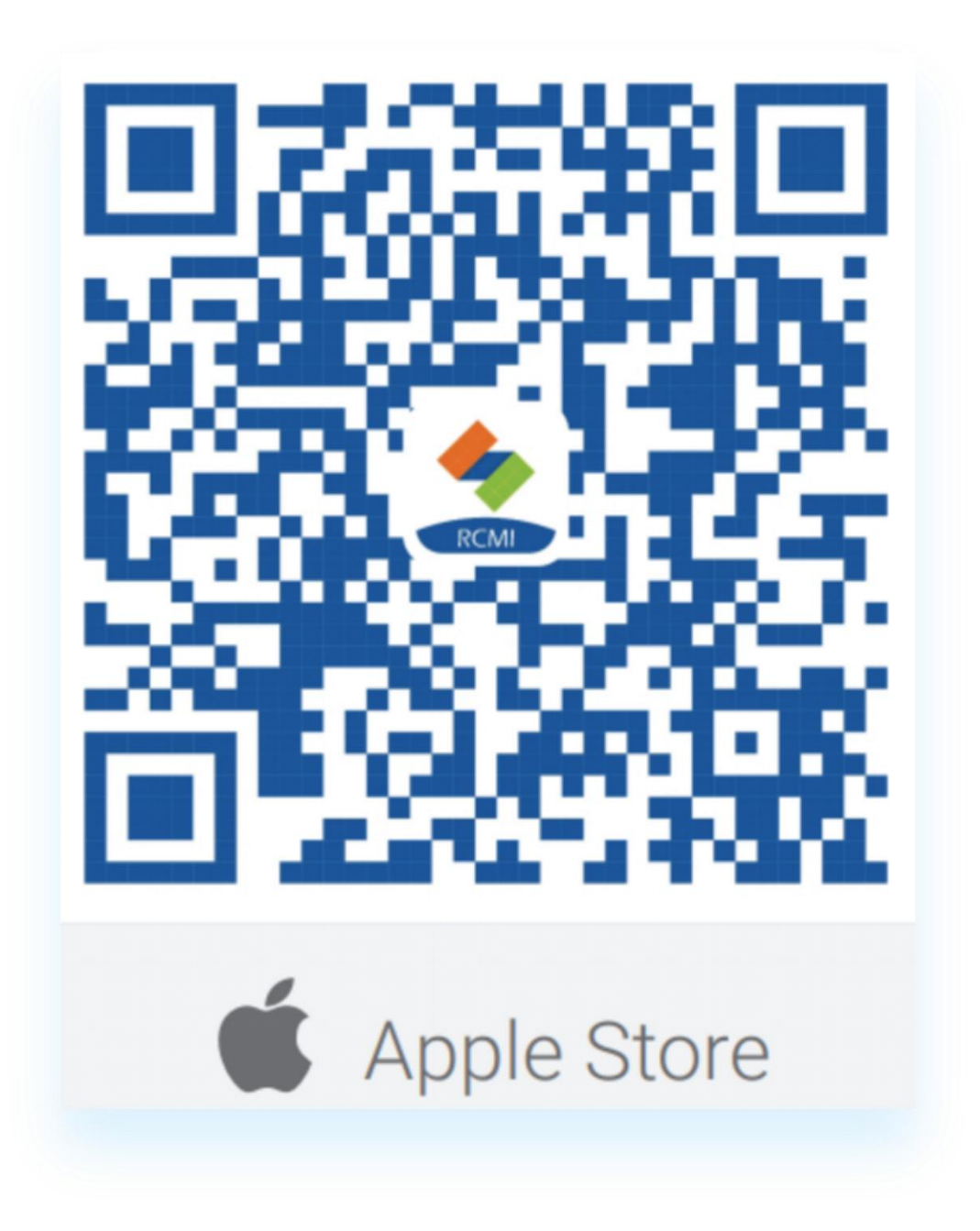

IOS用户可以扫描此二维码从苹 果商店下载

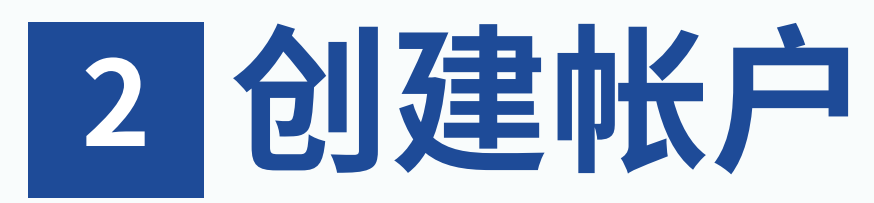

| 09:33 | .11 🗢 97  |
|-------|-----------|
| 简体中文▼ |           |
|       |           |
|       |           |
|       |           |
| RCN   |           |
|       |           |
| 密码登录  | 验证码登录     |
| ▶ 邮箱  |           |
| 合 密码  | · · · · · |
| 立即注册  |           |
| 登录    | t         |
|       |           |
|       |           |
|       |           |
|       |           |
|       |           |
|       |           |

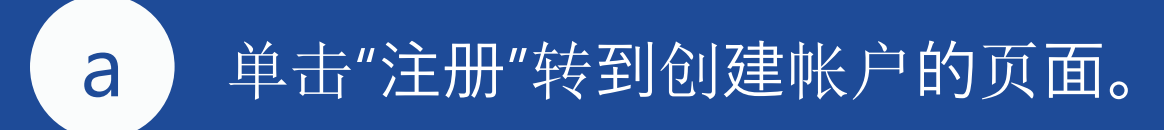

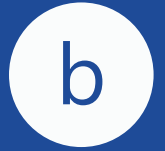

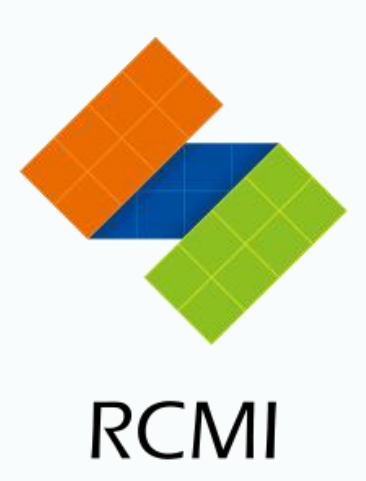

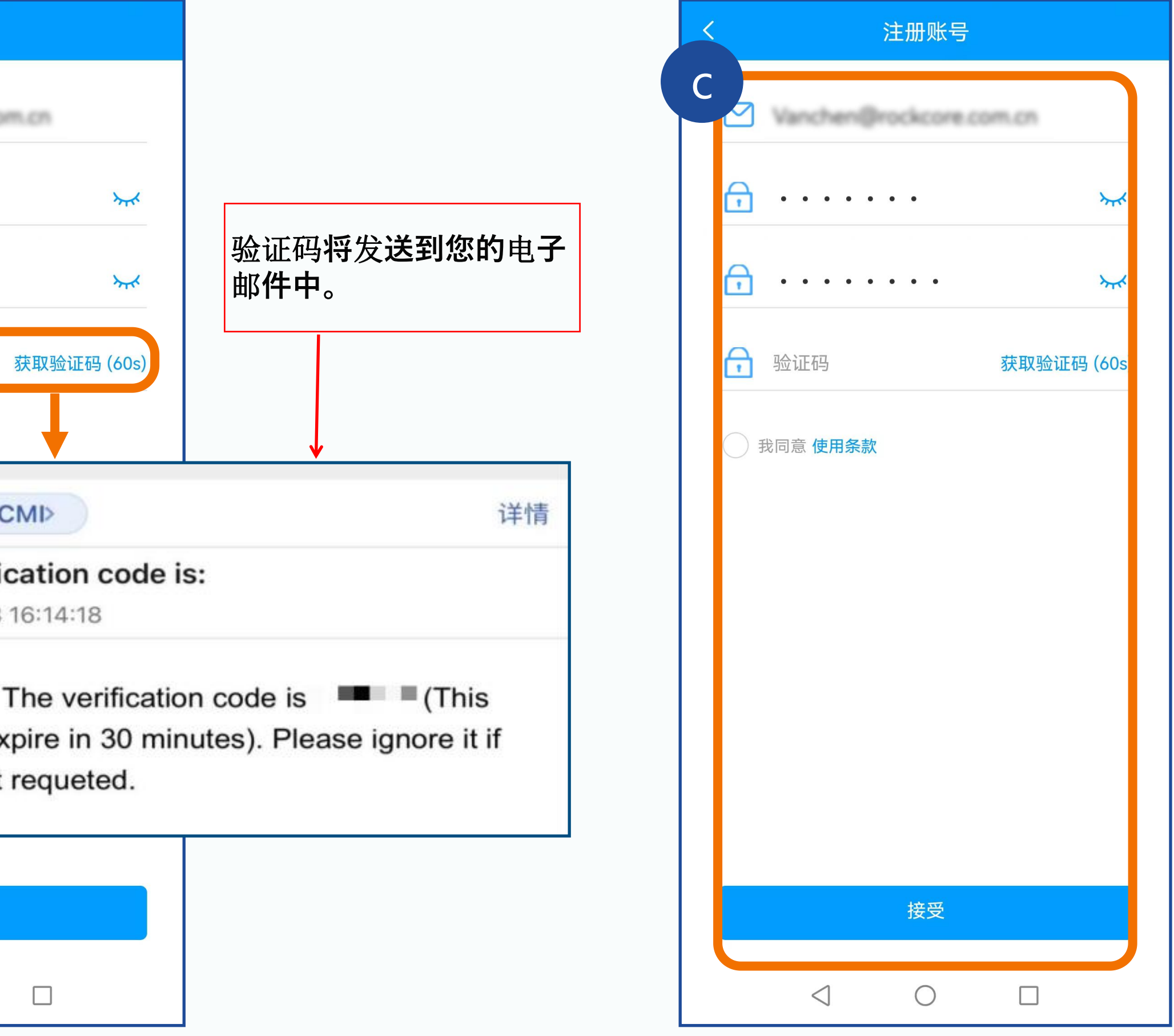

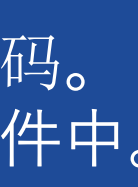

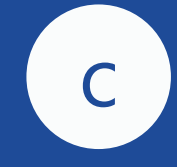

从上到下, 依次输入验证码的电子邮件地址、自定义密码和接收 的验证码。单击"接受"以完成注册。

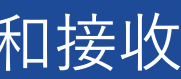

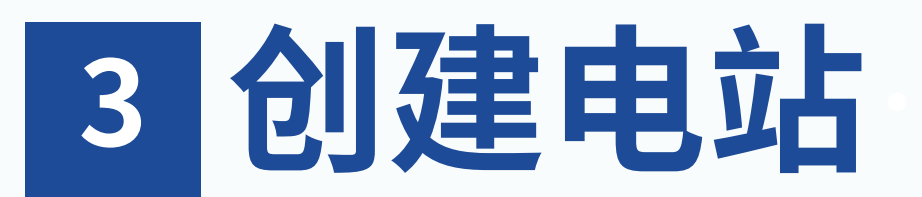

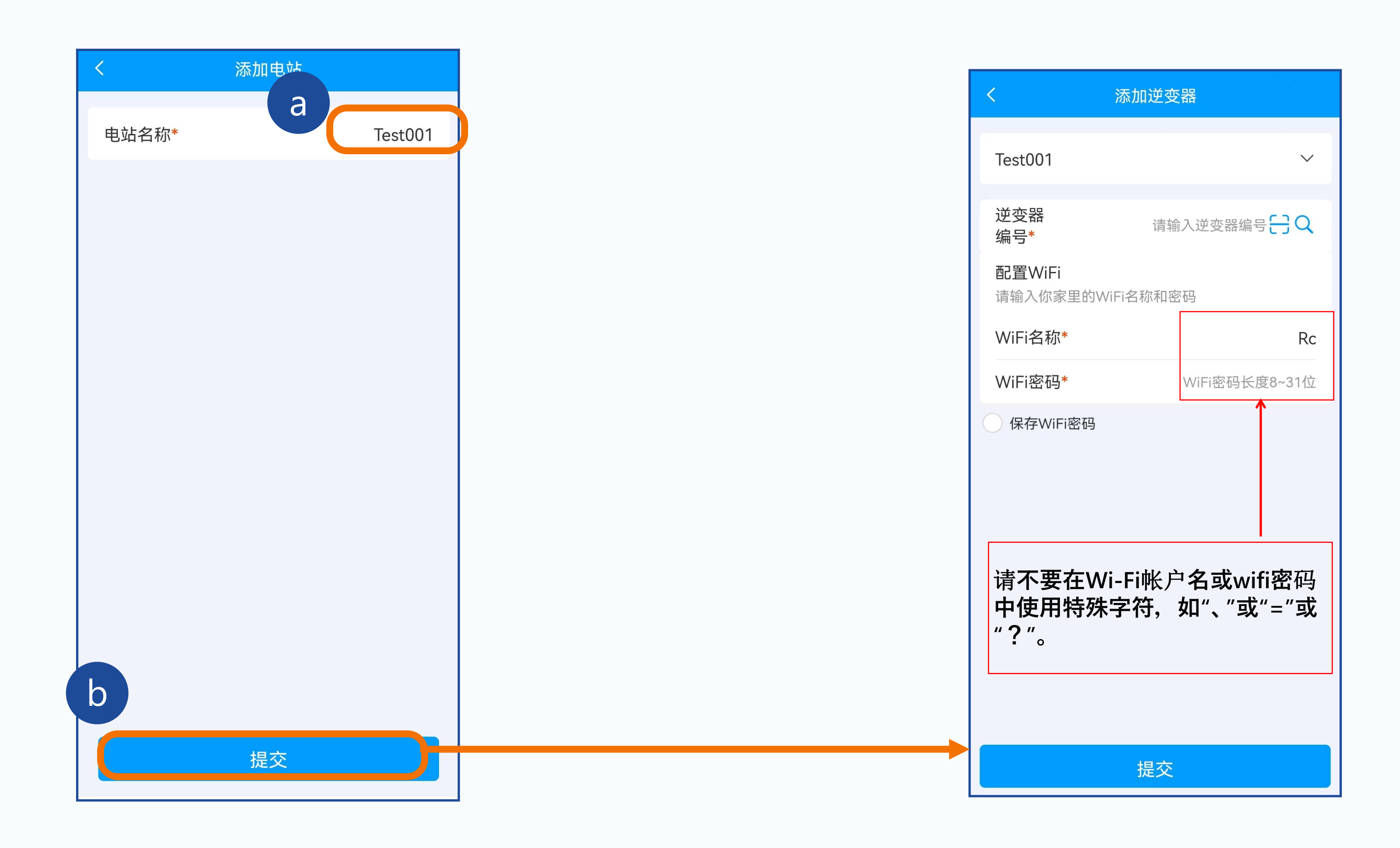

在注册完成之后,将会创建电站页面。输入电站名称。 单击〖下一步〗按钮,进入逆变器绑定界面。

Tips

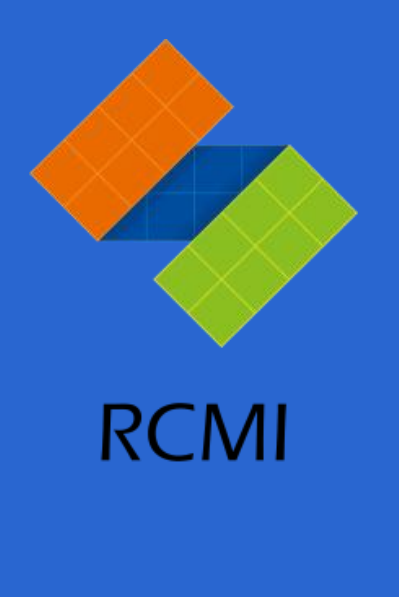

### 使用时请检查蓝牙是否打开

| 蓝牙                              |                   |             |
|---------------------------------|-------------------|-------------|
| 蓝牙设置打开时,此iPhone可被发现为"           | Coco"。            |             |
| 我的设备                            |                   |             |
| JBL Go 3                        | 未连接 і             |             |
| Monster N-Lite 110 AirLinks     | 未连接 і             |             |
| Selfie                          | 未连接 і             |             |
|                                 |                   |             |
| 其他设备 🔆                          |                   |             |
| 2355770716的Redmi K30            |                   | た 注 横 ゴ しょう |
| CAV AUDIO                       |                   | S THE       |
| 若要将 Apple Watch 与 iPhone 配对,请前往 | ÈApple Watch App。 |             |
|                                 |                   |             |
|                                 |                   |             |
| Andr                            | oid               | 🛋 Apple     |

### 打开您的安卓手机的 蓝牙功能。

iPhone默认开启蓝牙 功能。

0. 

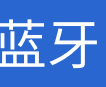

## 3 创建电站

|   | 中国联通 🖽 🐔 📶 🛜                                           |               | < | Scan code                                                                                                    |
|---|--------------------------------------------------------|---------------|---|----------------------------------------------------------------------------------------------------|
|   | < ;                                                    |               |   |                                                                                                    |
|   | Test001                                                | a             | F | M12S-                                                                                                    |
|   | 逆变器<br>编号*<br>灰色为已配网逆变器<br>011803102877<br>01310000003 | 请输入逆变器编+      |   | DC Imput<br>Service concept 28-45V<br>Typed voltage range<br>Typed voltage range<br>Typed voltage<br>Typed voltage range<br>Typed voltage<br>Typed voltage range<br>Typed voltage<br>Typed voltage<br>Typed vo |
| b | 配置WiFi<br>请输入你家里的WiF<br>WiFi名称*                        | i名称和密码<br>Rc  |   | Production class                                                                                                    |
|   | WiFi密码*                                                | WiFi密码长度8~31位 |   |                                                                                                    |
|   | 保存WiFi密码                                               | 坦六            |   |                                                                                                    |
| C |                                                        | 提父            |   |                                                                                                    |
|   | $\triangleleft$                                        | $\circ$       |   |                                                                                                    |

1、在创造完电站后,点击搜索按钮会跳出 searching。此时会将附近搜索到的逆变器编号显示 出来(当编号显示为灰色时表示逆变器已被注册) а 2、点击按钮扫描逆变器序列号。请确认号码是否正 确。

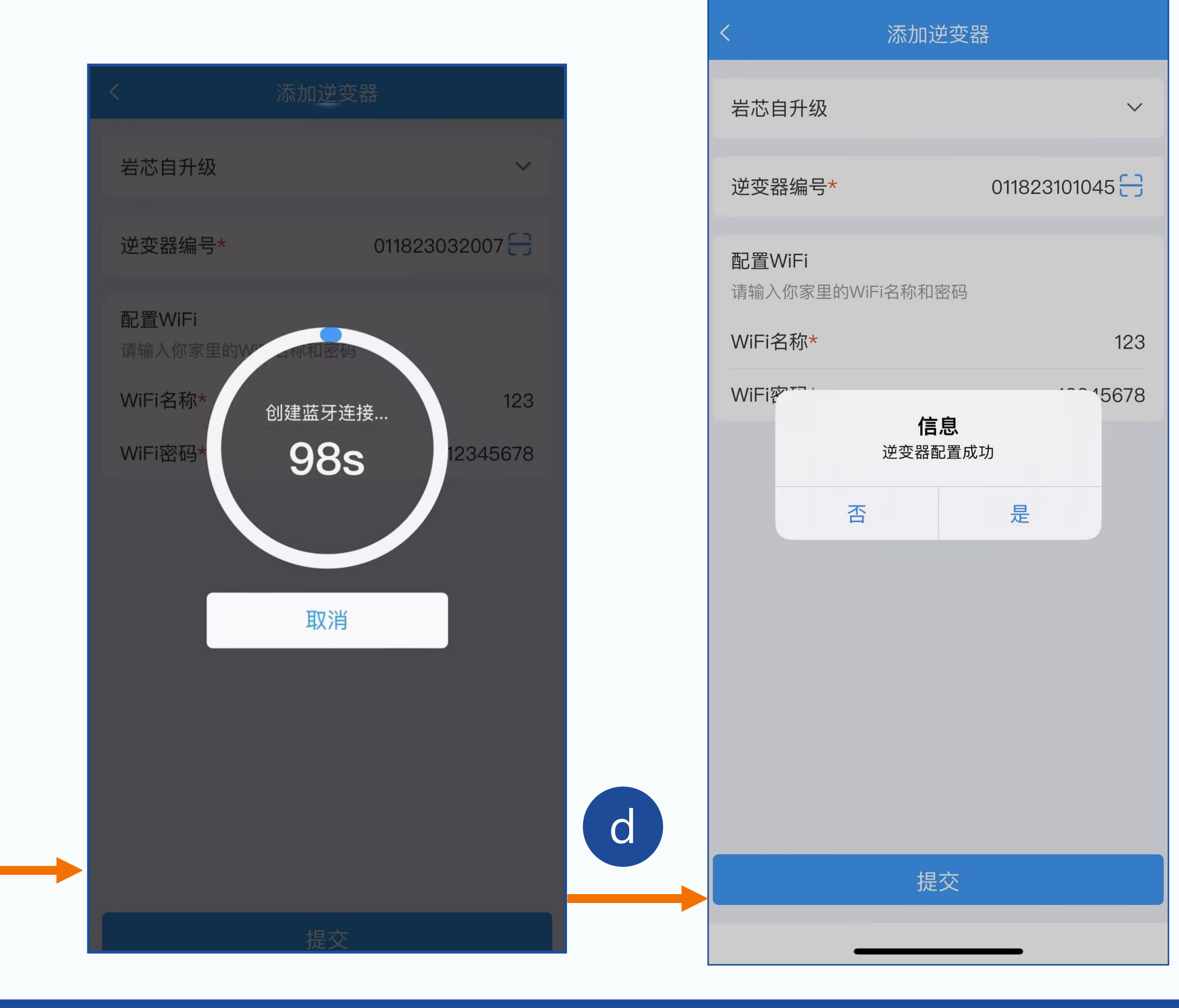

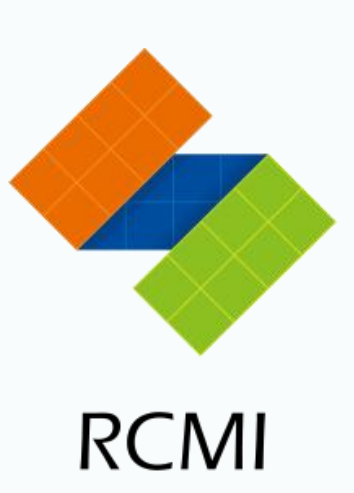

::!! 🗢 🗔

12:06 ┥

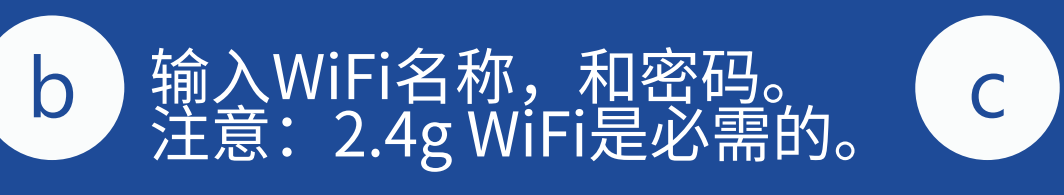

完成逆变器编码扫描和WiFi连接 后,点击提交,等待信息输入。

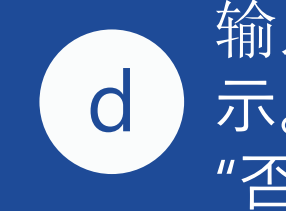

输入成功后,将出现一个弹出提 示。点击"是"继续添加逆变器,点击 "否"完成逆变器的添加。

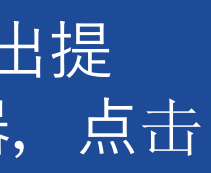

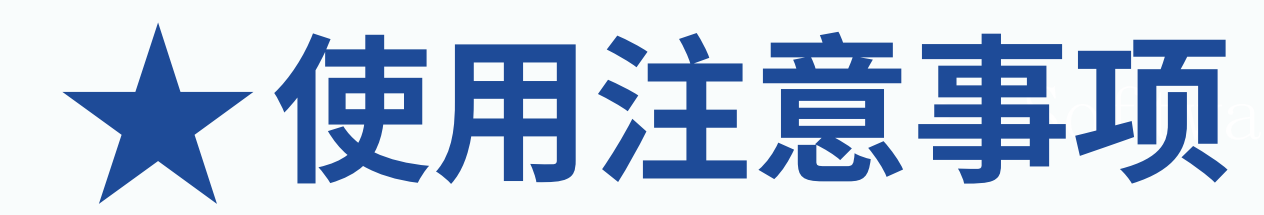

| $\leftarrow$ | 蓝牙                | ? |
|--------------|-------------------|---|
| 蓝牙           | :                 |   |
| 当前           | 可被附近的蓝牙设备发现       |   |
|              | GCXZ              |   |
|              | 00:94:EC:C8:28:D9 |   |
| *            | BL012524010899    |   |
|              | DESKTOP-LR75OVM   |   |
| *            | midea             |   |
| *            | BL01250000000     |   |
| *            | BL012524010017    |   |
| *            | BL01310000004     |   |
|              | Reed              |   |

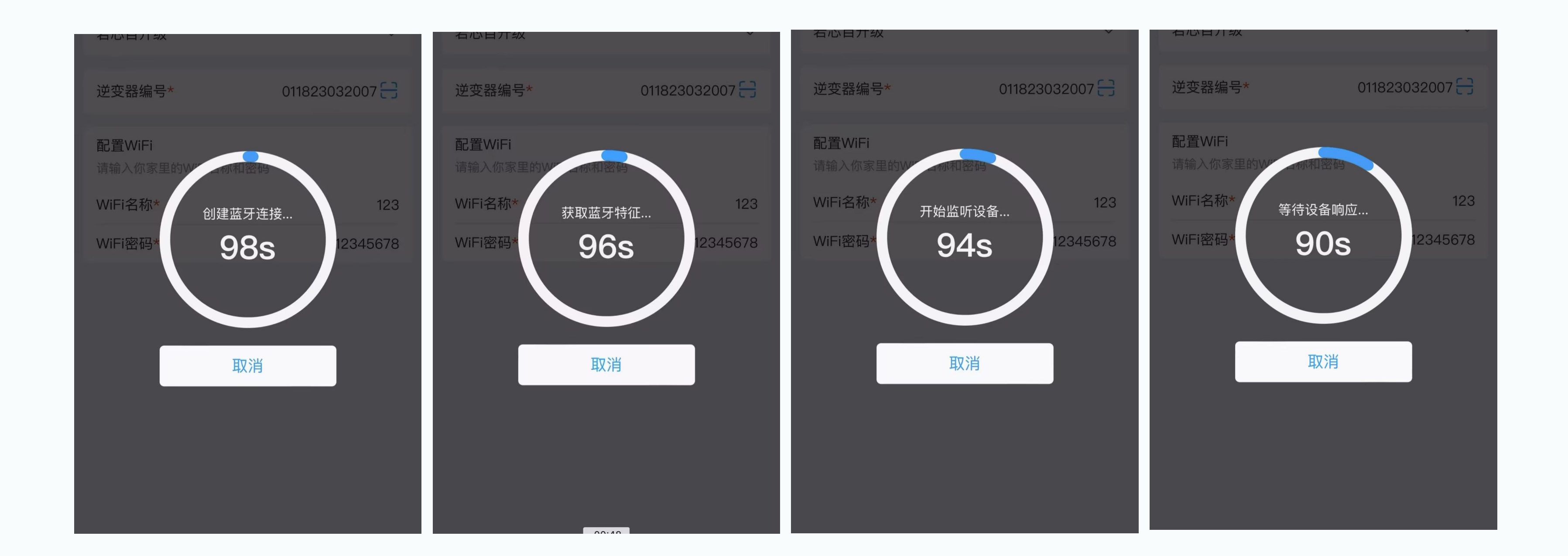

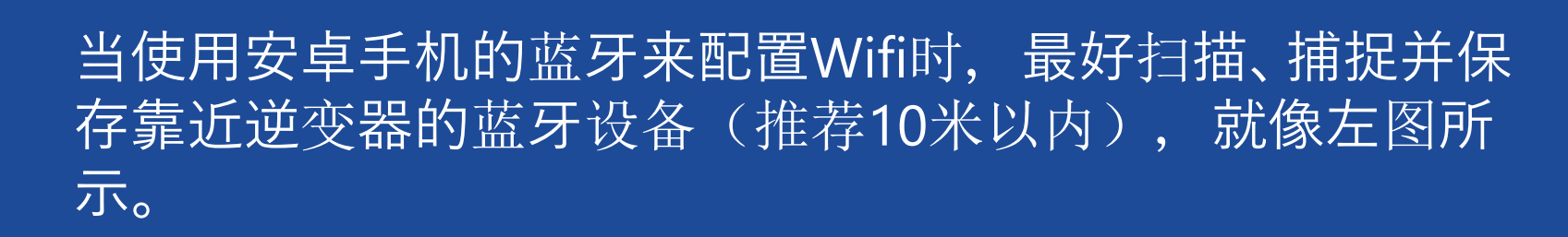

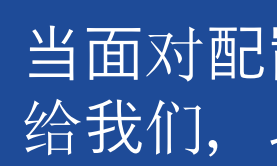

当面对配置失败时,请保存配置Wifi的过程视频。然后,您可以将蓝牙设备的照片和配置视频发送 给我们,以便我们能够找到问题。

### 4 在已经存在一个电站的情况下建造一个新的电站

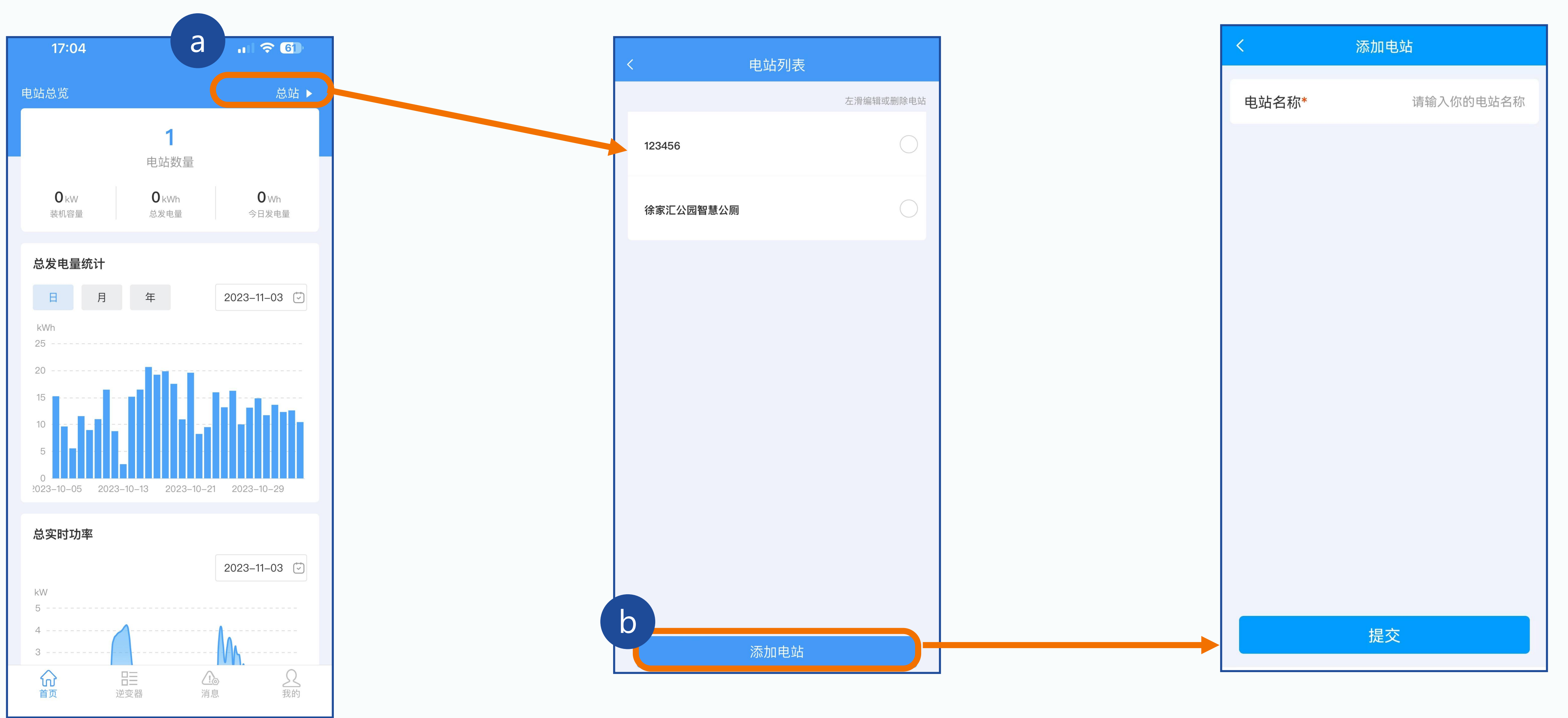

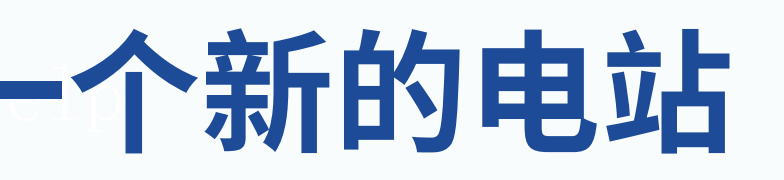

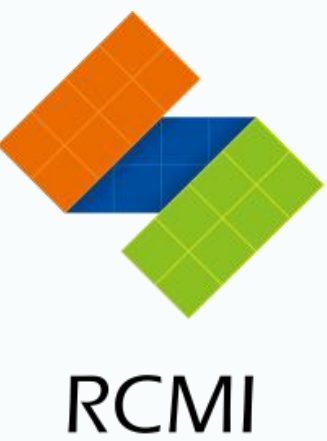

## 5 删除发电站

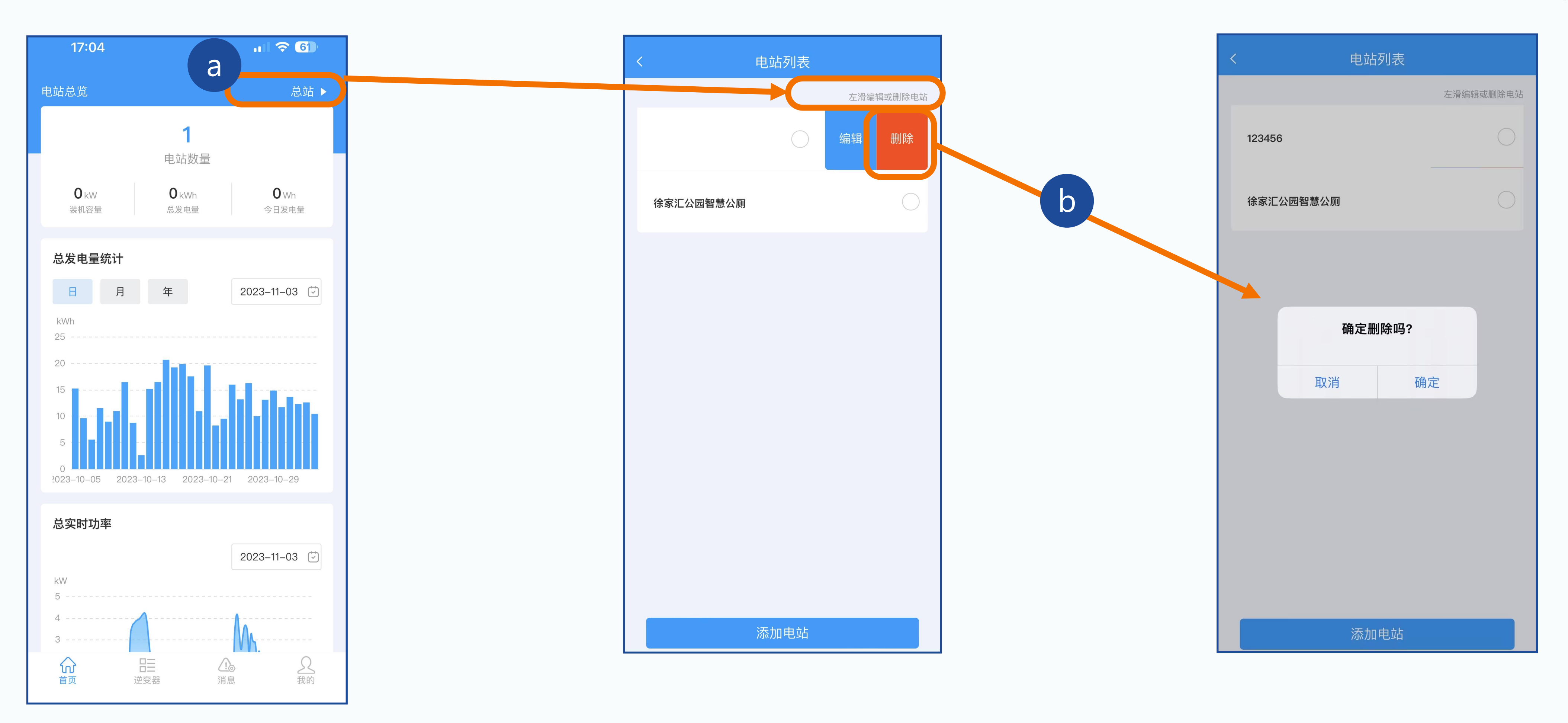

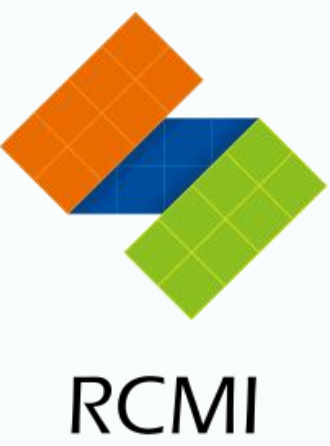

## 6 在逆变器已经存在的情况下添加逆变器

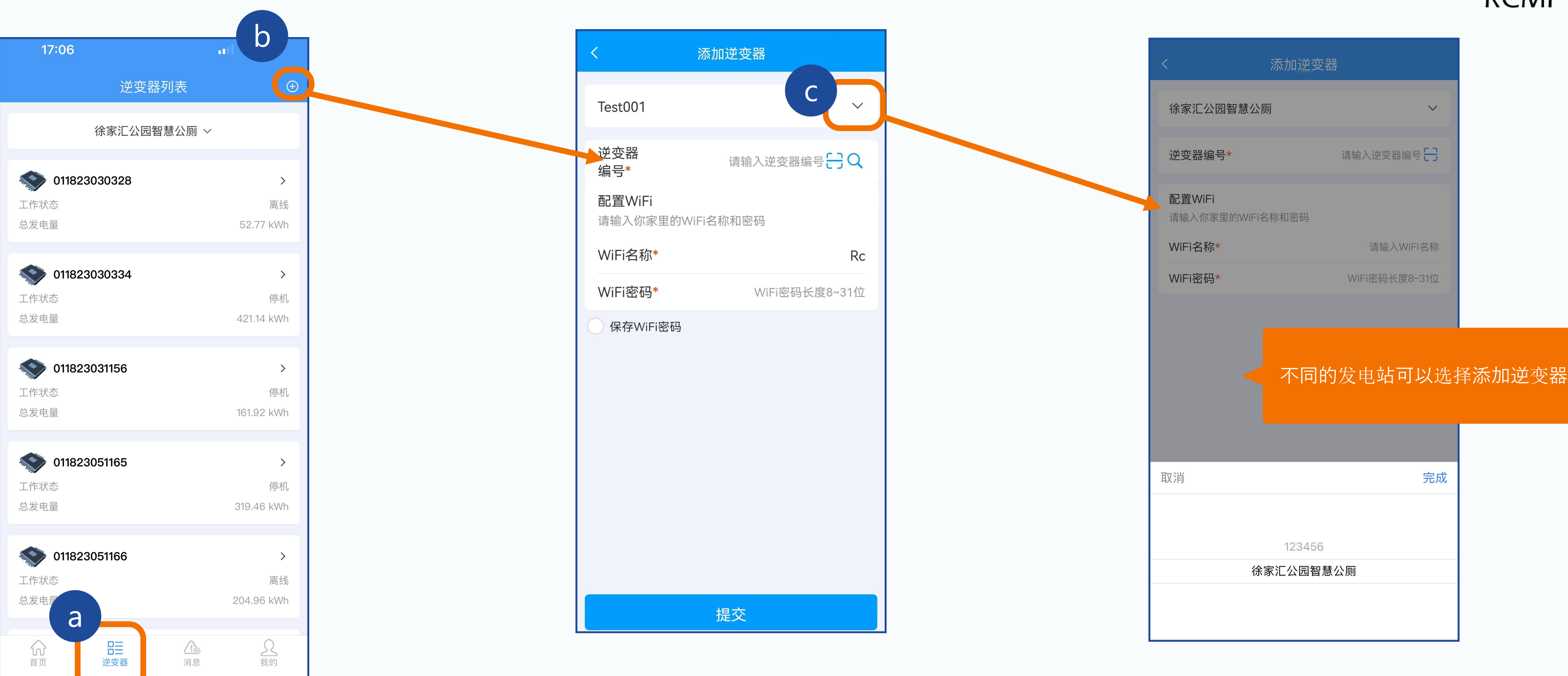

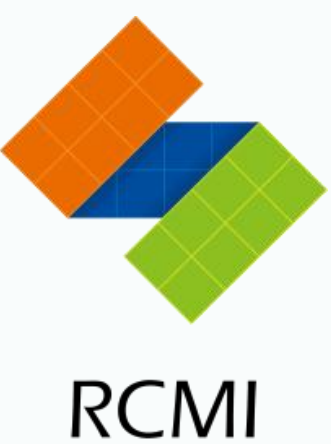

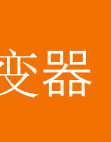

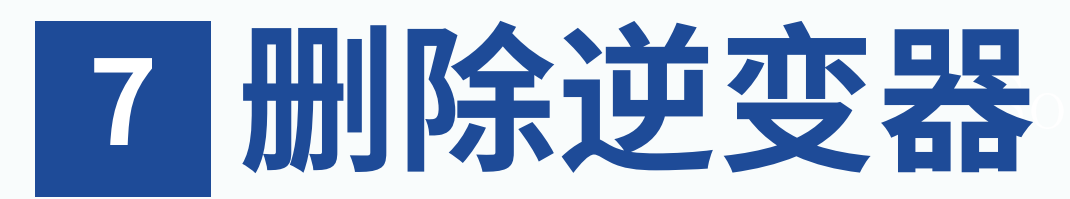

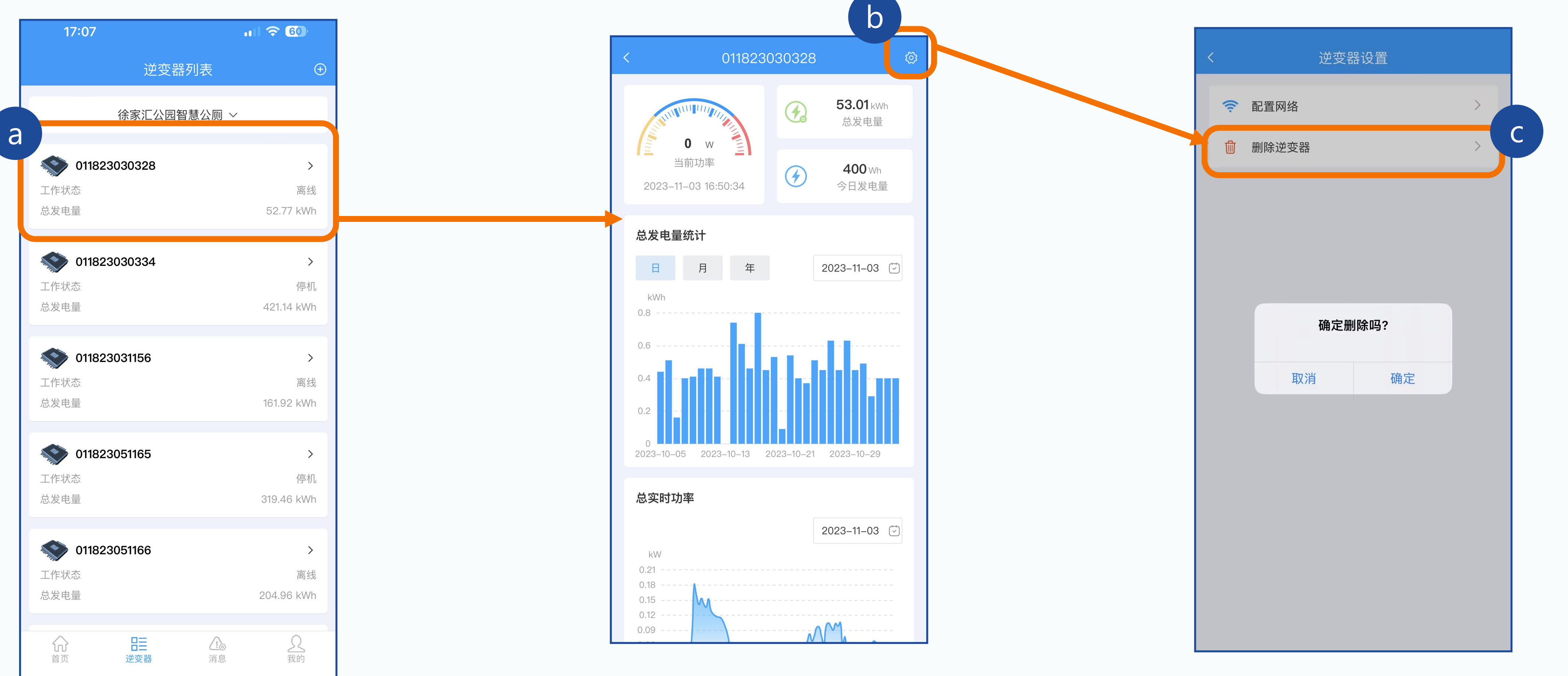

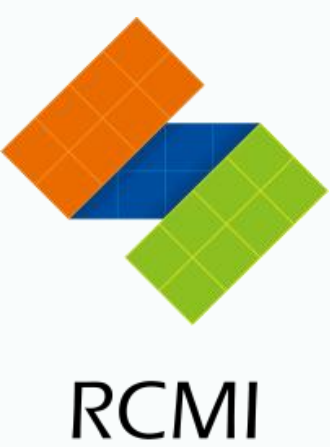

### 如果亚马逊客户要退货,务必要让他在APP上删除退货的机器编号,操作步骤如上

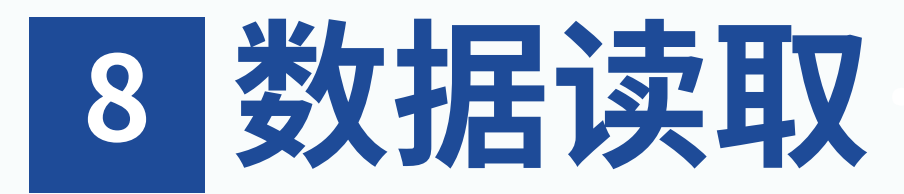

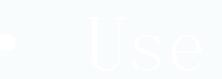

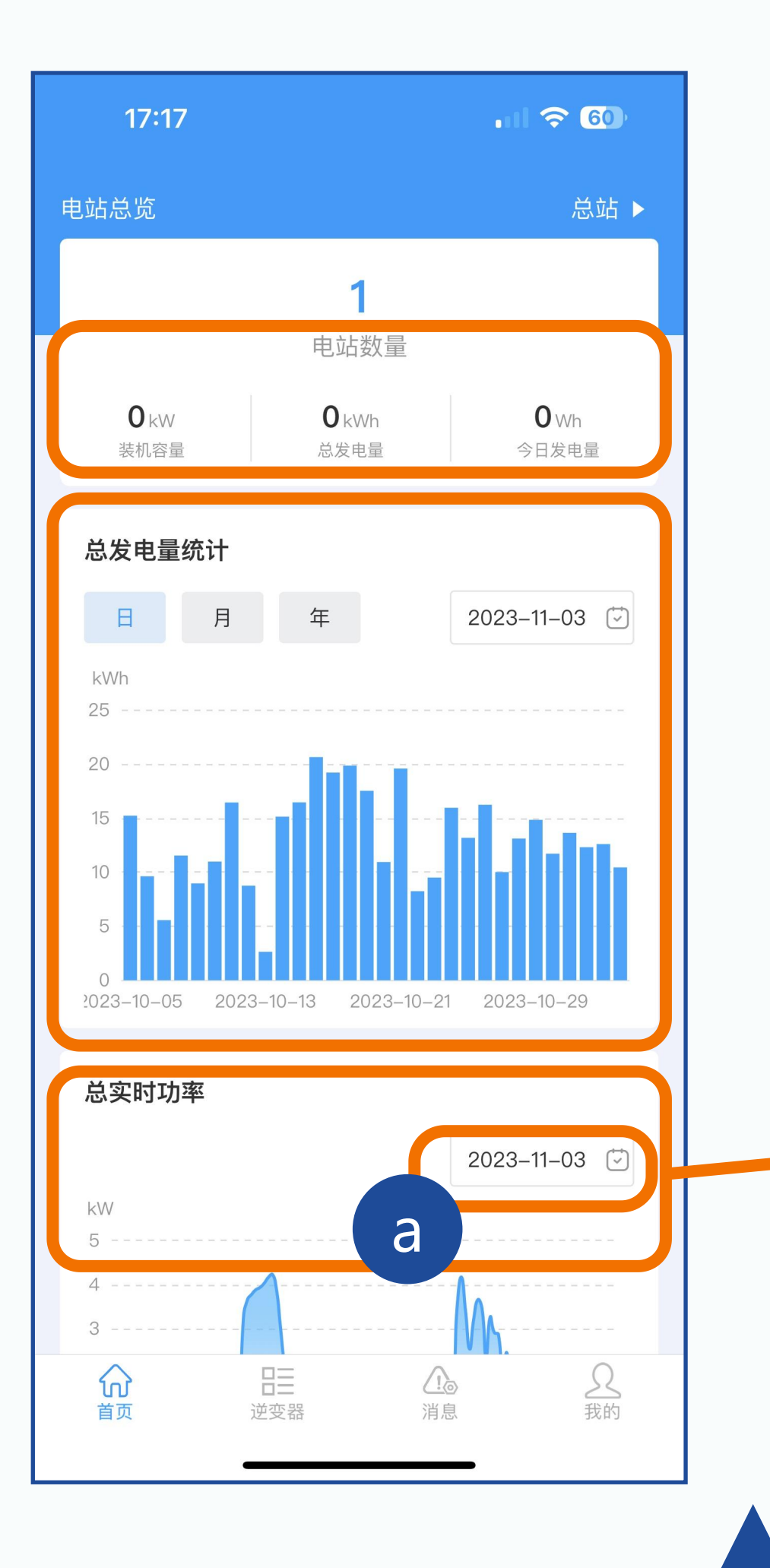

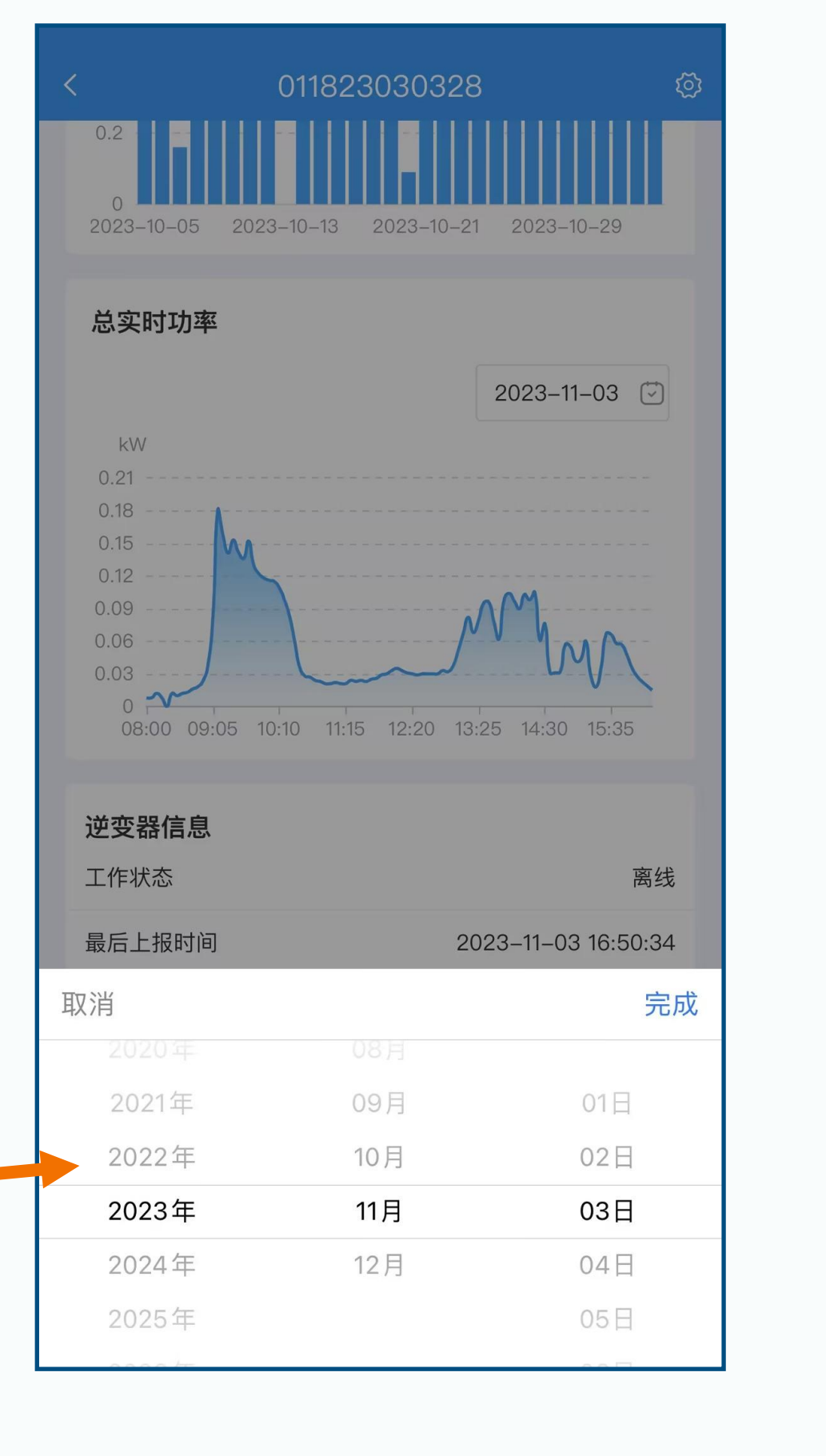

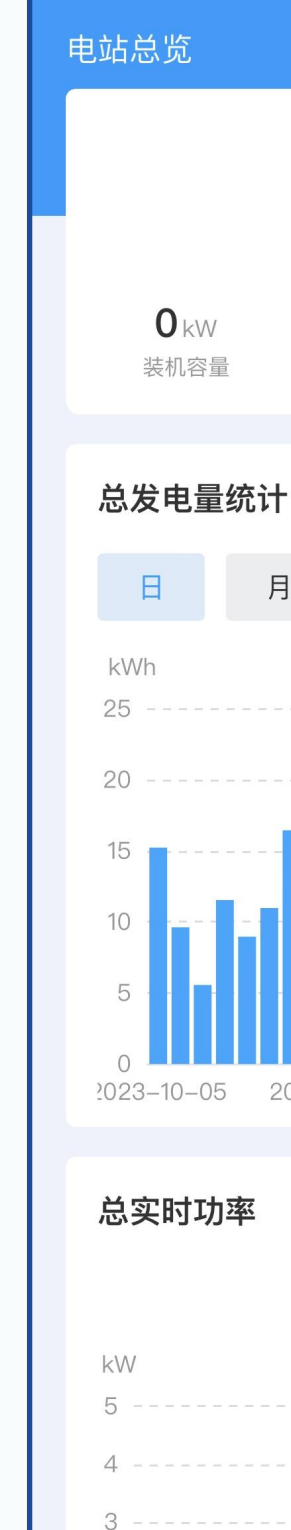

 $\hat{\mathbf{w}}$ 

在主页上,您可以查看所有设备的当前发电量。点击时间可 以查看不同时间的数据。

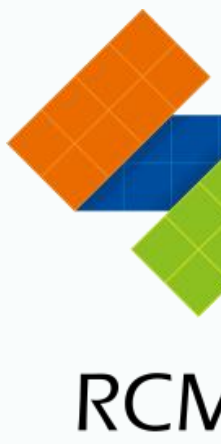

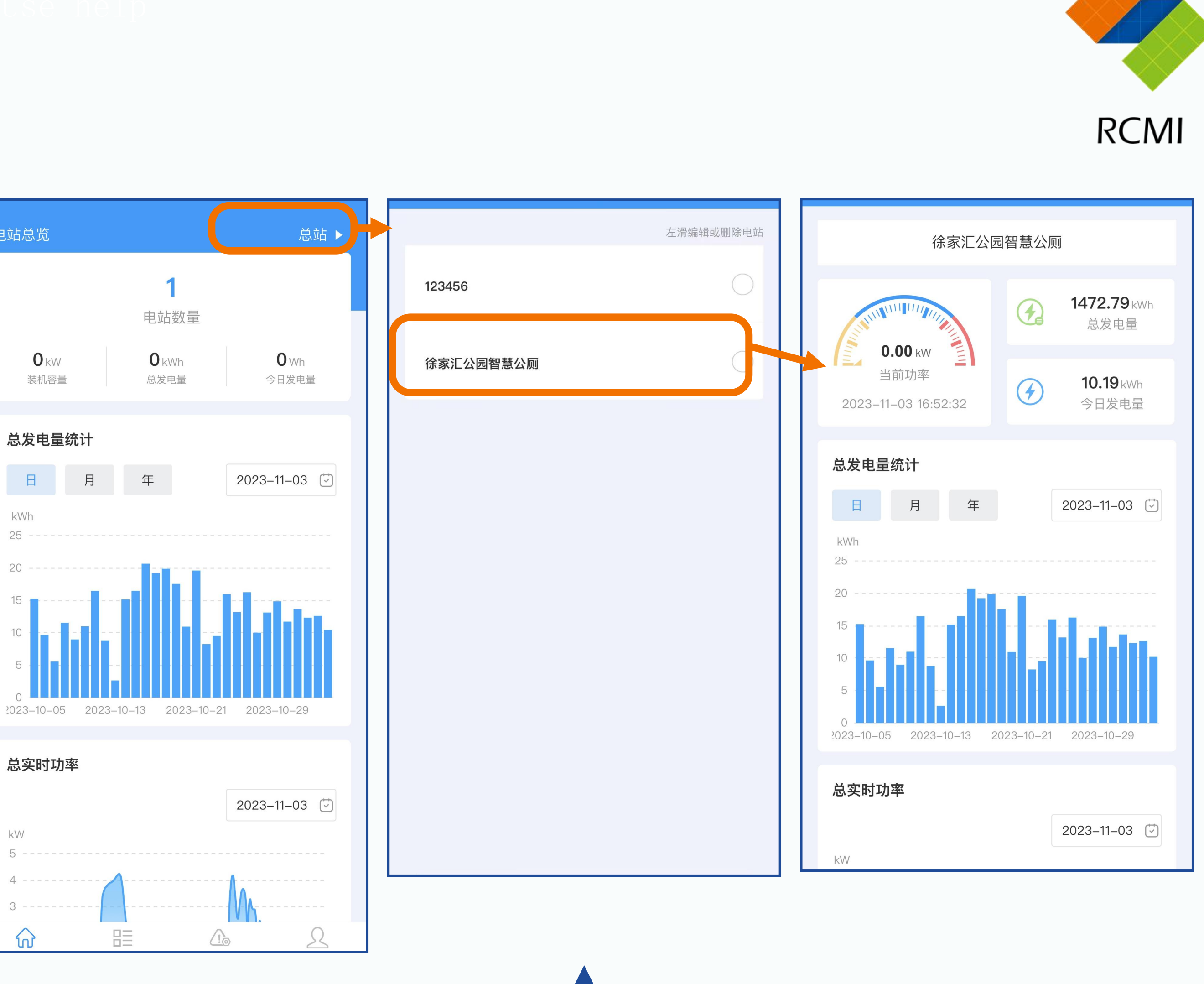

查看当前电站逆变器的发电状态

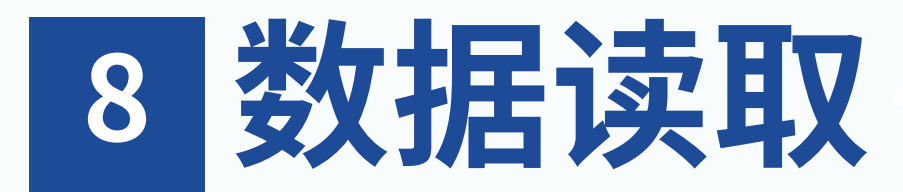

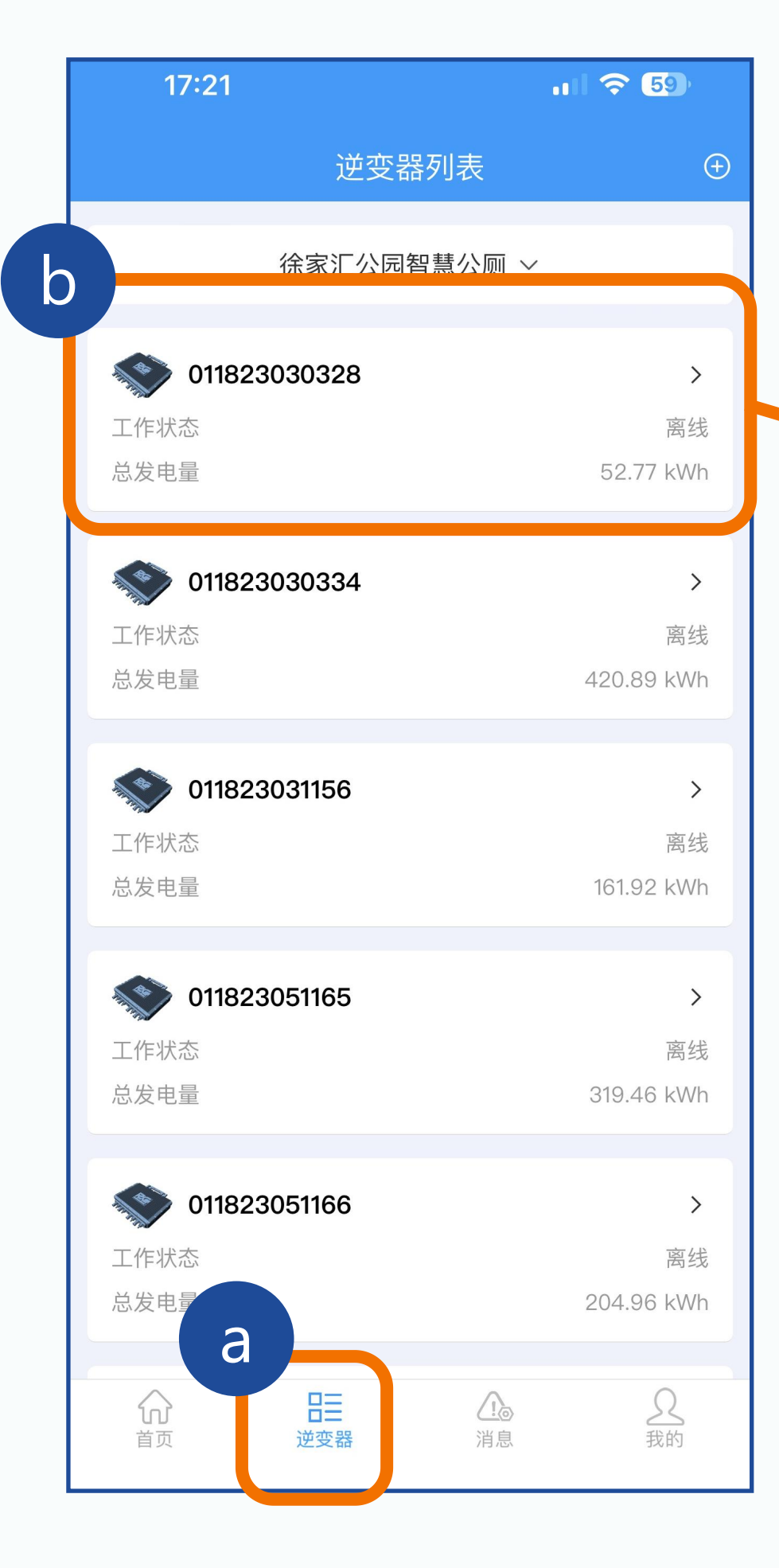

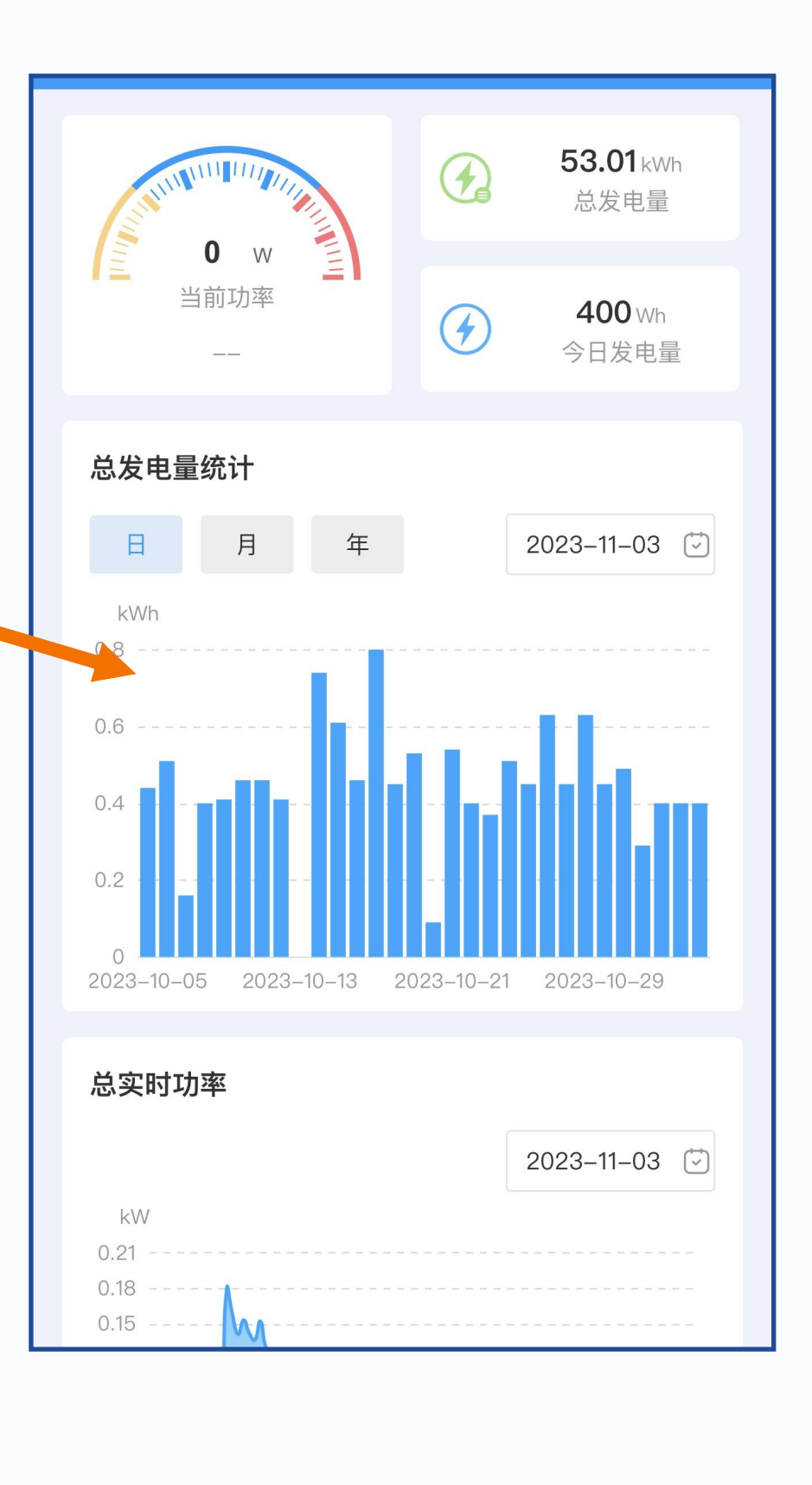

| 17:22                |       |       |       |       | •11   | <del>?</del> 59 |   |
|----------------------|-------|-------|-------|-------|-------|-----------------|---|
| <                    | 01    | 1823  | 0303  | 28    |       |                 | ∅ |
| 08:00 09:05          | 10:10 | 11:15 | 12:20 | 13:25 | 14:30 | 15:35           |   |
| <b>逆变器信息</b><br>工作状态 |       |       |       |       |       | 离               | 线 |
| 最后上报时间               |       |       |       |       |       | -               |   |
| 电网电压                 |       |       |       |       |       | -               |   |
| 电网频率                 |       |       |       |       |       | -               |   |
| 温度                   |       |       |       |       |       | -               |   |
| 1通道电压                |       |       |       |       |       | -               |   |
| 2通道电压                |       |       |       |       |       | -               |   |
| 3通道电压                |       |       |       |       |       | -               |   |
| 4通道电压                |       |       |       |       |       | -               |   |
| 1通道功率                |       |       |       |       |       | -               |   |
| 2通道功率                |       |       |       |       |       | -               |   |
| 3通道功率                |       |       |       |       |       | -               |   |
| 4通道功率                |       |       |       |       |       | -               |   |
| 1通道电流                |       |       |       |       |       | _               |   |
| 2通道电流                |       |       |       |       |       | _               |   |
| 3通道电流                |       |       |       |       |       | _               |   |
| 4通道电流                |       |       |       |       |       | _               |   |
|                      |       |       |       |       |       |                 |   |

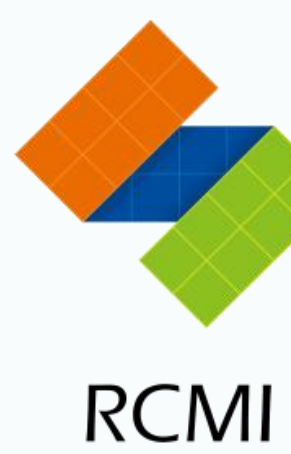

查看单个逆变器的数据

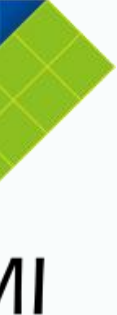

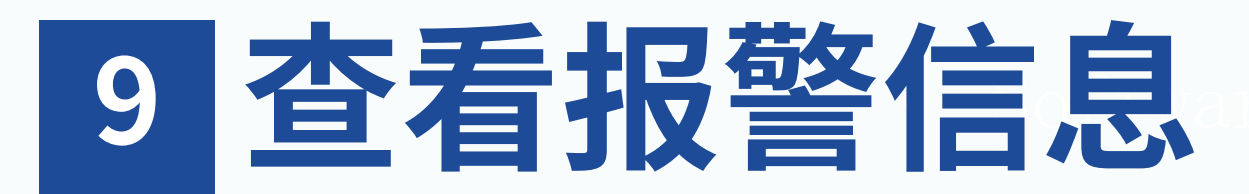

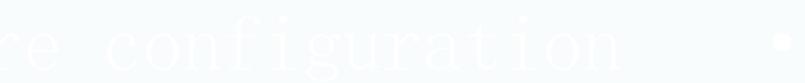

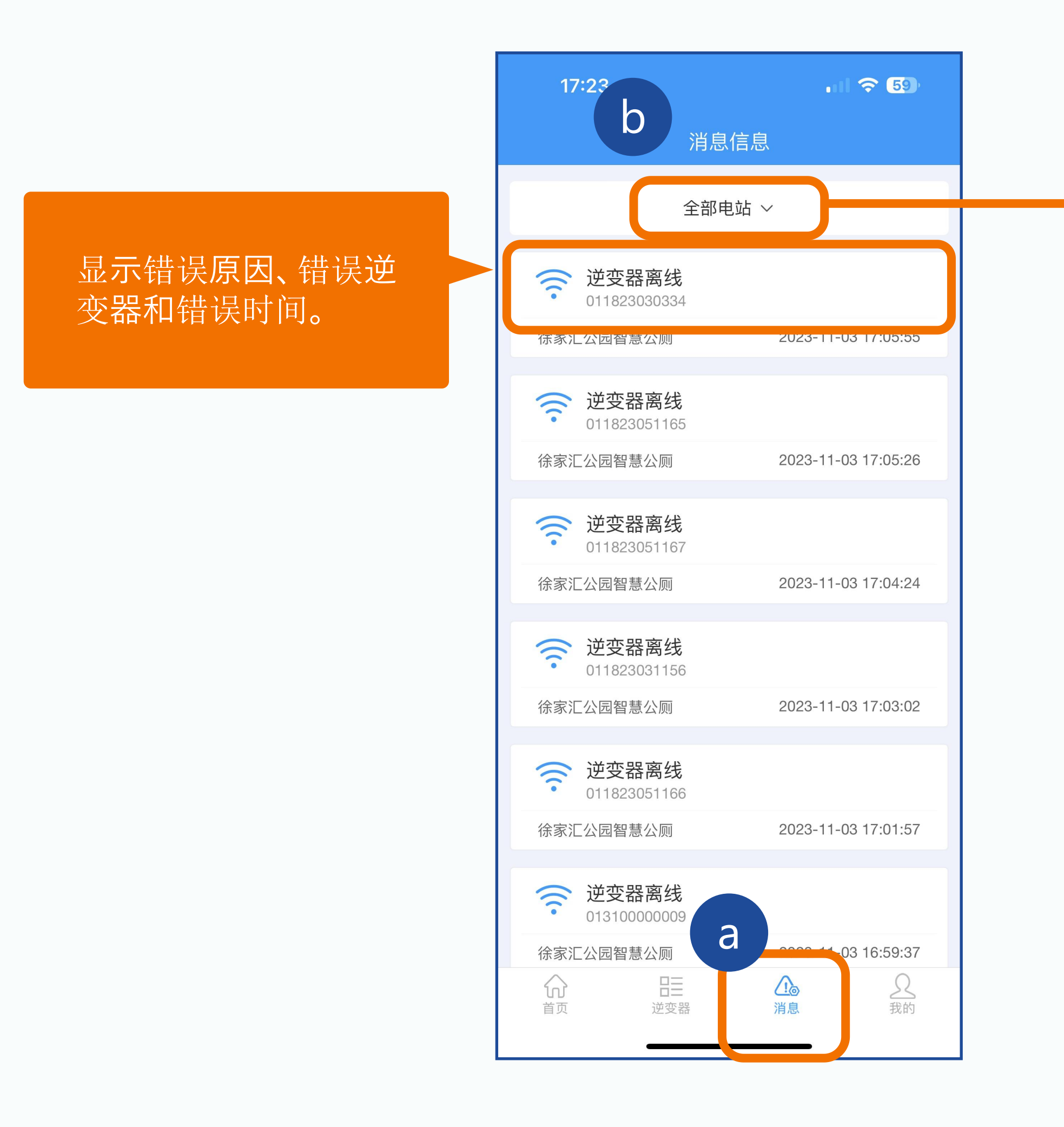

Use

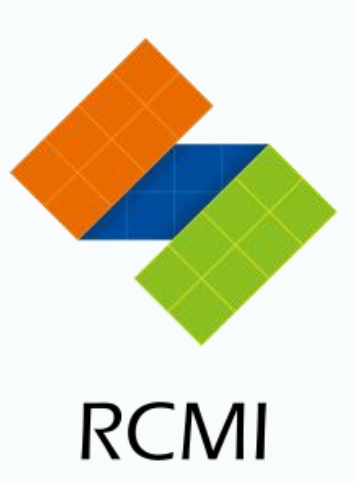

| 消息                      | 信息                  |              |
|-------------------------|---------------------|--------------|
| 全部电                     | ∃站 ~                |              |
| · 逆变器离线<br>011823030334 |                     |              |
| 徐家汇公园智慧公厕               | 2023-11-03 17:05:55 |              |
| 逆变器离线<br>011823051165   |                     |              |
| 徐家汇公园智慧公厕               | 2023-11-03 17:05:26 |              |
| 逆变器离线<br>011823051167   |                     |              |
| 徐家汇公园智慧公厕               | 2023-11-03 17:04:24 |              |
| 逆变器离线<br>011823031156   |                     |              |
| 徐家汇公园智慧公厕               | 2023-11-03 17:03:02 |              |
| 取消                      | 完成                  | 四 您 可 以 i    |
|                         |                     | 也如りて<br>选择单く |
| 全部                      | 电站                  |              |
| 123                     | 456<br>司知慧公 顾       |              |
| (标家)上公園                 | 四省总公则               |              |

您可以选择查看所有 电站的错误信息,或 选择单个电站。

## 10 机器已被使用

|                                            | Add Inverter                |
|--------------------------------------------|-----------------------------|
|                                            |                             |
| Test001                                    | $\sim$                      |
|                                            |                             |
| Inverter<br>Number*                        | EQ                          |
| Configure WiFi<br>Please enter WiF<br>home | i name and password of your |
| WiFi Name <mark>*</mark>                   |                             |
| WiFi Password                              | * Rc123456*                 |
| SThe inverter                              | Mumber already be used      |
|                                            |                             |

Submit

0

 $\triangleleft$ 

help

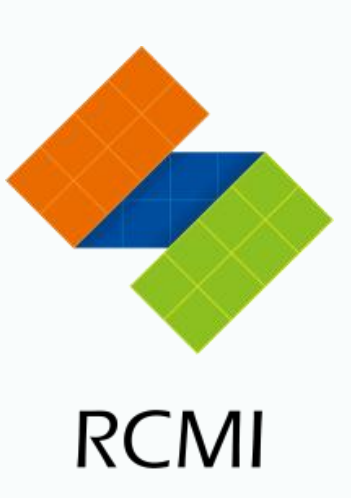

如果客户购买了机器,并在网 络设置过程中遇到提示,表明 机器已被使用,请联系您的供 应商或发送邮件给我们: service@rockcore.com.cn RCMI

# THANKS